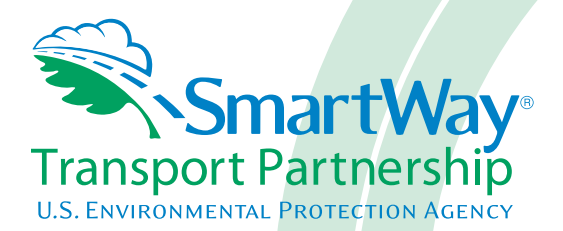

# 2018 SmartWay Logistics, Multimodal, and Shipper Partner Tools: Guide to Importing Carrier Data Using the Outside Data Import Function U.S. Version 2.0.17 (Data Year 2017)

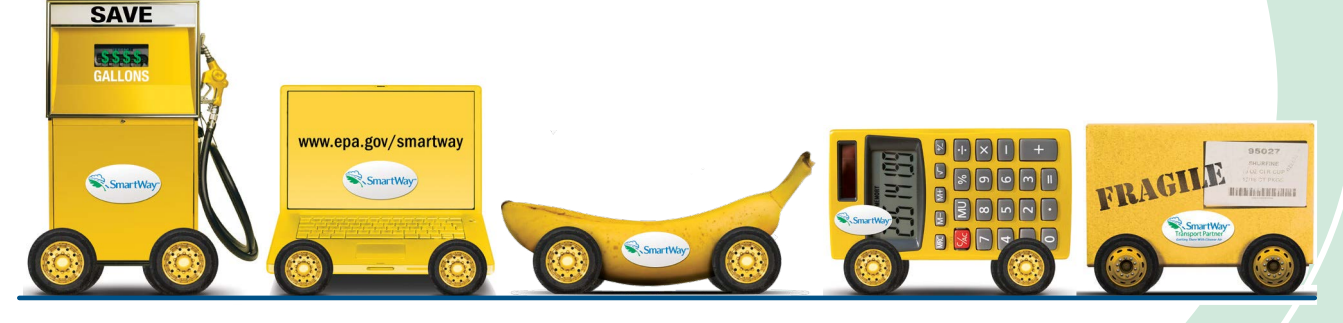

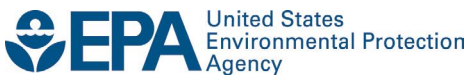

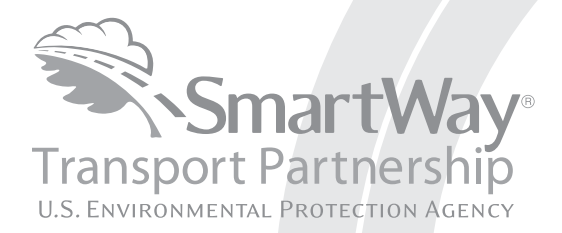

# 2018 SmartWay Logistics, Multimodal, and Shipper Partner Tools: Guide to Importing Carrier Data Using the Outside Data Import Function U.S. Version 2.0.17 (Data Year 2017)

Transportation and Climate Division Office of Transportation and Air Quality U.S. Environmental Protection Agency

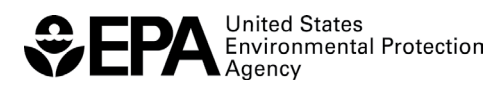

Office of Transportation and Air Quality EPA-420-B-18-025 May 2018

## **Table of Contents**

| TABLE OF CONTENTS                                                                       | 3    |
|-----------------------------------------------------------------------------------------|------|
| OVERVIEW                                                                                | 4    |
| HOW THE OUTSIDE DATA IMPORT FUNCTION WORKS                                              | 5    |
| PREPARING YOUR CARRIER DATA TO IMPORT INTO YOUR TOOL                                    | 6    |
| STEP 1: ENTER COMPANY LEVEL DATA                                                        | 6    |
| STEP 2: CREATE YOUR CARRIER CSV FILE                                                    | 7    |
| OPTION 1: EXPORT A MASTER CSV FILE                                                      | 9    |
| OPTION 2: MANUALLY BUILD A CSV FILE                                                     | 10   |
| OPTION 3: CREATE A CARRIER CSV FILE FROM SCRATCH                                        | 14   |
| STEP 3: POPULATE THE CSV FILE WITH CARRIER DATA FROM YOUR IN-HOUSE COMPUTER SYSTEM      | 14   |
| STEP 4: CARRIER MATCHING (OPTIONAL)                                                     | 15   |
| STEP 4a: POPULATE THE CSV FILE WITH COMPANY-SPECIFIC CARRIER IDENTIFICATION INFORMATION | 15   |
| STEP 4b: UPLOAD YOUR CARRIER CSV FILE INTO THE SMARTWAY PORTAL                          | 17   |
| STEP 4c: EXPORT YOUR MATCHED CARRIER FILE FROM THE SMARTWAY PORTAL                      | 17   |
| STEP 5: IMPORT AND VALIDATE YOUR CSV FILE                                               | 18   |
| STEP 6: ENTER ADDITIONAL DATA INTO THE TOOL                                             | 22   |
| APPENDIX                                                                                | . 23 |
| SPECIAL CASES/CONSIDERATIONS                                                            | 23   |
| GLOSSARY                                                                                | 24   |
| CSV FILE FIELD DESCRIPTIONS                                                             | 25   |

### **Overview**

The SmartWay Logistics, Multimodal, and Shipper Tools have an Outside Data Import function. This function reduces the need to manually enter carrier activity data by allowing you to create a data file that contains your company's in-house carrier data in SmartWay's prescribed data format.

In response to companies that have had difficulty matching the carrier information in their databases with the data that carriers submit to SmartWay, a carrier matching function was added previously that enables partners to identify which of their current carriers are SmartWay Partners. This matching function can be found in the SmartWay Portal.

**THE OUTSIDE DATA IMPORT FUNCTION IS RIGHT FOR YOU IF:** you use a relatively large number of carriers (both SmartWay and/or non-SmartWay) and you have an in-house data collection system that contains carrier activity data necessary to populate your SmartWay Tool for submission to EPA.

## How the Outside Data Import Function Works

This function allows you to import data from your in-house data tracking systems directly into your Tool.

To input your company's carrier data into the Tool, you will create a Comma-Separated Values (CSV) file that meets certain basic SmartWay specifications, and merge that file with your in-house data to produce a complete profile of your carriers' activity.

This CSV file will be uploaded into the Tool and will save you the time of manually entering data to calculate your emissions footprint and/or percent SmartWay (% SmartWay).

In addition to your carriers' activity data, starting this year you may add company-specific carrier identification information and/or carrier contact information into the CSV file described in the previous section. You may now add up to 13 extra fields of carrier identification information and 3 fields of carrier contact information to your file. The new fields include:

- Carrier name as it appears in your company's system/database
- Up to three Internal Carrier ID codes from your company's database system
- SCAC
- MCN
- DOT
- NSC
- Street address
- City
- State / Province abbreviation
- ZIP / Postal code
- Phone number
- Contact's email address
- Contact's correspondence name
- Preferred language of correspondence

In future years this information will be available as additional match criteria in the SmartWay Partner Match function accessible from the SmartWay Portal. These new fields must be formatted in a specific way in order to work with the SmartWay tools and database; file preparation and format is described in the next section.

SmartWay suggests that you use Microsoft Excel to develop and modify your CSV files. Excel has standard support for CSV files, in that it can easily read and write this type of file.

You must ALWAYS save your file as a CSV file. If you accidently save your file as an Excel workbook, you can easily change the format back to a CSV file by using the "Save As" function in Excel.

## **Preparing Your Carrier Data to Import into Your Tool**

There are six steps to preparing your CSV file for import into the Tool.

Step 1: Enter your company level data

Step 2: Open your Logistics Business Unit/Shipper Company and proceed to the Import/Export screens to create your CSV File

Step 3: Populate the CSV file with carrier data from your in-house computer systems

Step 4: Carrier matching (OPTIONAL)

*Step 4a: Populate the CSV file with your company-specific carrier identification information* 

Step 4b: Upload your Carrier CSV file into the SmartWay Portal

Step 4c. Export your matched carrier file from the SmartWay Portal

Step 5: Import and validate your CSV file

Step 6: Enter additional data into the Tool

Please note that due to the variability in Partner data systems, EPA does not have the resources to assist you in creating and importing this file. You should rely on your own in-house IT/MIS computer staff.

### STEP 1: ENTER COMPANY LEVEL DATA

Before you can import outside data, you must take these initial steps for completing your Tool:

- 1. Enter your company name and contact information.
- 2. Define your business unit(s)<sup>1</sup>.
- 3. Download the latest carrier data file.
- 4. When you have at least one business unit defined, you can then import carrier data for that business unit.
- 5. Double click on the business unit name on the Home screen.

<sup>&</sup>lt;sup>1</sup> Terminology varies with Tool: Logistics users define "business units", and Shippers define "companies".

SmartWay Guide to Importing Carrier Data Using the Outside Data Import Function | p 6

6. On the Input Carriers tab, read the Instructions screen and check the box to indicate that you understand these instructions.

Once you have performed these six steps, you will be ready to use the Outside Data Import function.

### STEP 2: CREATE YOUR CARRIER CSV FILE

There are three basic methods for creating your Carrier CSV file:

- Option 1 Export a Master CSV File: This method can be used if you have a very large number of SmartWay Carriers. With this approach, you generate a CSV file complete with all current SmartWay Carriers in the correct format (using the "Export Master File" button on the "Export carriers" tab). You can then open this CSV file in Excel and delete any SmartWay Carriers you don't use, and enter data regarding activity and other details related to how you use your carriers.
- Option 2 Manually Build a Carrier CSV File: This method is a good option if you have a smaller number of carriers (e.g. 100 or fewer) that you can manually identify. In this approach, you manually select carriers in the Tool and then export a CSV file (using the "Export Selected Carriers" button on the "Export Carriers" tab) that can then be populated with data from your in-house data system.

**Option 3** — **Create a Carrier CSV File from Scratch:** If you have a large number of carriers (e.g., 100 or more) you may choose to create your CSV from scratch using your in-house system. If you choose this approach, the best way to ensure compatibility between your file and the Tool is to review the example Carrier CSV file. This will aid your IT staff in producing a CSV file with the correct format.

Once you have created a Carrier CSV file, you can use a new matching function to identify and match which of your carriers are SmartWay carriers. If this is the first reporting year you have used the matching function, you can match your carrier data with data SmartWay Carriers have submitted using identification fields you have in your database, including the carrier's address, phone number, SCAC code, MCN code, and/or DOT number.

In future years you can match your carrier data with carrier data in SmartWay by including your own unique identification data in the Carrier CSV. For example, if you have a unique Carrier ID for each of your carriers, include that in the Carrier CSV this year so that this information is stored in the SmartWay database. Then in subsequent years, when you include your unique identifier in the Carrier CSV file, you can use the SmartWay Portal to find your carriers for the current reporting year. Your company-specific match data is not shared with other companies.

The steps to use the new carrier matching function are:

- 1. Create your Carrier CSV file
- 2. Import your Carrier CSV file into the SmartWay Portal

- 3. Export your matched carrier file from the SmartWay Portal
- 4. Import your matched carrier file into the Tool
- 5. Edit your carrier identification information (optional)

These steps are incorporated into the complete set of steps for the import function in the "Preparing Your Carrier Data to Import into Your Tool" section below.

Step by step instructions for all three data import/export methods follow.

### **OPTION 1: EXPORT A MASTER CSV FILE**

1. Select the "Export Carriers" Tab.

| Input Carriers      | Activity Data   | % Sn             | nartWay      | Data Display          |                     |
|---------------------|-----------------|------------------|--------------|-----------------------|---------------------|
| Instructions        | Manual Input Sn | nartWay Carriers | Manual Input | Non-SmartWay Carriers | Other Input Options |
| Outside Data Import | Export Carriers | Match My Carr    | riers        |                       |                     |

2. Select the "Export Master File" button.

| Export Selected Carriers | Export Master File | Detailed Instructions for Data Export/Import (pdf) |  |
|--------------------------|--------------------|----------------------------------------------------|--|
|                          |                    |                                                    |  |

- 3. A "Save As" screen will pop up.
- 4. Save document as "XXX.csv" file, where "XXX" is a name of your choosing, in any folder on your computer for which you have read/write access.

| File <u>n</u> ame:    | CarrierDataMaster.csv |
|-----------------------|-----------------------|
| Save as <u>t</u> ype: | CSV Files (*.csv)     |
|                       |                       |

- 5. Open this CSV file in Microsoft Excel (recommended) or other software that supports CSV files.
- 6. Delete any SmartWay Carriers that you <u>did not use</u> during the reporting year.
- 7. Note that the first 19 rows in the master file represent non-SmartWay carriers. If you used any non-SmartWay carriers you must account for their combined mileage and/or ton-mileage in the appropriate non-SmartWay designation.
- 8. Save this modified CSV file to your designated computer folder.
- 9. Proceed to Step 3 on page 15 ("Populate the CSV file with Carrier Data from Your In-house Computer Systems").

#### **OPTION 2: MANUALLY BUILD A CSV FILE**

1. Select the "Manual Input SmartWay Carriers" tab.

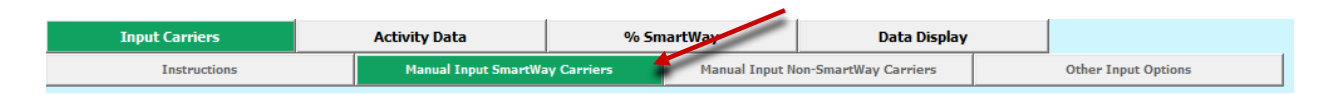

 Select your SmartWay Carriers using the Tool's user interface filters (e.g., the Carrier Name box, the Carrier Mode drop-down list box, the SmartWay Category drop-down list box, the SCAC, MCN, DOT and/or NSC box, and the Address/City/State/Zip boxes). An example selection screen is shown below for the Logistics Tool.

| Instructions Use this screen to identify and select your cr<br>shown below. Select the HELP button at the<br>Filter Carrier Name ? Carrier Mode ? SmartWay ? Category ? SCAC All  All  Available SmartWay Carriers: 3,611 Crowley Puerto Rico Services, Inc.    | Hanual Input SmartWay Carriers<br>Irriers that are SmartWay Pa<br>e bottom of the screen for<br>? MCN ? DOT ?<br>Carrier Mode | Manual Inp<br>artners. You may so<br>more details. | ut Non-SmartWay Carrie<br>earch for specific pa<br>Address1<br>City<br>State<br>ZIP | ers using the                                                      | Other Inj         | put Options y fields and filters Apply Filter ?                                                                                    |
|----------------------------------------------------------------------------------------------------|----------------------------------------------------------------------------------------------------|----------------------------------------------------|-------------------------------------------------------------------------------------|--------------------------------------------------------------------|-------------------|----------------------------------------------------------------------------------------------------|
| Use this screen to identify and select your co<br>shown below. Select the HFLP button at the<br>Filter<br>Carrier Name ?<br>Carrier Mode ? SmartWay ?<br>Category ? SCAC<br>All 		 All 		 All 		 All 		 Category ?                                              | Pries that are SmartWay Pa<br>e bottom of the screen for<br><u>Pries MCN </u> <u>DOT </u> <u>Carrier Mode</u>                 | artners. You may semore details.                   | Address1                                                                            | rtners using the                                                   | e data entr       | y fields and filters                                                                                                    |
| Available SmartWay Carriers: 3,611<br>Crowley Puerto Rico Services, Inc.                                                                                                    | Carrier Mode                                                                                                    |                                                    |                                                                                     |                                                                    |                   | Remove Filter ?                                                                                                    |
| Crowley Puerto Rico Services, Inc.                                                                                                    | (arrier Mode                                                                                                    | Smartway                                           |                                                                                     |                                                                    |                   |                                                                                                    |
| Robin International Transport<br>1-Bridge Logistics Corp<br>15 Logistics, LLC<br>1st Choice Logistics LLC<br>3 Rivers Logistics, Inc.<br>4Front Logistics, Inc.<br>4<br>Add Selected Carriers to List Below<br>(Press the CTRL button to select multiple items) | Barge<br>Barge<br>Logistics<br>Logistics<br>Logistics<br>Logistics<br>Logistics                                               | OB<br>OF<br>FC<br>TW<br>FFF                        | BL MC890026<br>LG MC995741<br>DS MC833561<br>21 MC376181<br>-G MC956386             | DOT2557559<br>DOT2943178<br>DOT2423750<br>DOT2225931<br>DOT2856828 | N/A<br>N/A<br>N/A | 9437 Regency Sq.<br>P.O. Box 571<br>1685 H Street #7:<br>100 Matawan Rd,<br>5800 3rd Street<br>60 Doughboy Roa<br>318 W. Adams Str |
| Selected SmartWay Carriers: 0                                                                                                    | Carrier Mode                                                                                                    | SmartWay<br>Category SC                            | AC MCN                                                                              | DOT                                                                | NSC               |                                                                                                    |
| Selected SmartWay Carriers: 0                                                                                                    | Carrier Mode                                                                                                    | SmartWay<br>Category SC                            | AC MCN                                                                              | DOT                                                                | NSC               |                                                                                                    |
| X Delete Selected Carriers                                                                                                    | 7004 000                                                                                                    |                                                    |                                                                                     |                                                                    | pontor            |                                                                                                    |

3. As you find each of your carriers, select the 'Add Selected Carriers to List Below' button. When you use this button, the carrier selected in the upper list box will be added to the list in the "Selected SmartWay Carriers" box at the bottom of the screen.

| et Choice Logistics ILC Logistics FCOS MC833561 DOT2423750<br>Rivers Logistics, Inc Logistics TVQI MC376181 DOT2225931<br>& 2 Trucking, Inc. Logistics AZTD MC510449                                                                                                    |
|----------------------------------------------------------------------------------------------------|
| BR Global Logistics         AMLQ         MC316077         DOT2222961           emont Contract Carriers, Inc.: Flatbed Division         Truck         Flatbed         FRCI         MC128190         DOT733         N/A           emont Contract Carriers, Inc.: Van Division         Truck         Tu/Dry Van         FRCI         MC128190         DOT733         N/A           II: 2810026 Canada Limited         Truck         TL/Dry Van         TEON         MC255483         DOT100969         111839582 |

4. Select the "Manual Input–Non SmartWay Carriers" tab.

| Input Carriers                                                                                                    |                                                           | Activity Data                                                                                                    | % Sm                                                                       | artWay                                  | Data Display                              |                                |
|----------------------------------------------------------------------------------------------------|-----------------------------------------------------------|----------------------------------------------------------------------------------------------------|----------------------------------------------------------------------------|-----------------------------------------|-------------------------------------------|--------------------------------|
| Instructions                                                                                                    |                                                           | Manual Input SmartWay Carriers                                                                                                    |                                                                            | Manual Input Non-SmartWay Carriers      |                                           | Other Input Options            |
| Enter your non-SmartWay car<br>determine if particular carriers<br>Required Information Rega<br>Total Number of Non<br>Please check this bo | rier info<br>are cur<br>rding Yo<br>n-Smart\<br>ox to ind | rmation on this screen.<br>rently Partnership memb<br>our Non-SmartWay Carrie<br>Nay Carriers for this Busi<br>icate that all Non-Smart' | You can referen<br>ers, and return<br>rs<br>iness Unit:<br>Way Carriers ha | ice the complete l<br>to this screen as | ist of SmartWay carriers on th<br>needed. | he previous screen in order to |

5. Enter the total number of non-SmartWay carriers used by your company in the reporting year, and specify their modes (truck, logistics, rail, barge, air, and/or multimodal) by selecting the appropriate non-SmartWay carrier(s) from the list and selecting the "Add Selected Carrier Types to List Below" button.

| Input Carriers                                                                                                    | Activity Data                                                                                                    | % 5                                                                                         | nartWay                               | Data Display                                                     |                                   |
|----------------------------------------------------------------------------------------------------|----------------------------------------------------------------------------------------------------|---------------------------------------------------------------------------------------------|---------------------------------------|------------------------------------------------------------------|-----------------------------------|
| Instructions                                                                                                    | Manual Input Sma                                                                                                    | artWay Carriers                                                                             | Manual Input N                        | on-SmartWay Carriers                                             | Other Input Options               |
| Enter your non-SmartWay carrier in<br>determine if particular carriers are<br>Required Information Regarding<br>Total Number of Non-Sma<br>Please check this box to | nformation on this scree<br>currently Partnership m<br>Your Non-SmartWay C<br>nrtWay Carriers for this<br>indicate that all Non-Sn | en. You can refere<br>embers, and return<br>arriers<br>Business Unit:<br>nartWay Carriers h | nce the complete in to this screen as | ist of SmartWay carriers or<br>needed.<br>r this business unit 🗖 | n the previous screen in order to |
| AVAILABLE NON-SMARTWAY CARR                                                                                                    | IER TYPES ?                                                                                                    | rrier Mode                                                                                  |                                       |                                                                  |                                   |
| non-SmartWay Barge Carrier                                                                                                    | Ba                                                                                                    | rge                                                                                         |                                       |                                                                  |                                   |
| non-SmartWay Logistics Carrier                                                                                                    | Lo                                                                                                    | gistics                                                                                     |                                       |                                                                  |                                   |
| non-SmartWay Multimodal Carrier                                                                                                    | Mu                                                                                                    | ltimodal                                                                                    |                                       |                                                                  |                                   |
| non-SmartWay Truck Carrier - Auto Carrie                                                                                                    | r Tr                                                                                                    | uck                                                                                         |                                       |                                                                  |                                   |
| non-SmartWay Truck Carrier - Dray                                                                                                    | Tr                                                                                                    | uck                                                                                         |                                       |                                                                  |                                   |
| non-SmartWay Truck Carrier - Expedited                                                                                                    | Tr                                                                                                    | uck                                                                                         |                                       |                                                                  |                                   |
| non-SmartWay Truck Carrier - Flatbed                                                                                                    | Tr                                                                                                    | uck                                                                                         |                                       |                                                                  |                                   |
| non-SmartWay Truck Carrier – General                                                                                                    | 315                                                                                                    | JCk                                                                                         |                                       |                                                                  |                                   |
| Add Selected Carrier Types                                                                                                    | to List Below                                                                                                    | Press the CTRL butt                                                                         | on to select multiple                 | items)                                                           |                                   |
| SELECTED NON-SMARTWAY CARRI                                                                                                    | RS                                                                                                    |                                                                                             |                                       |                                                                  |                                   |
| Carrier Type                                                                                                    | Ca                                                                                                    | rrier Mode                                                                                  |                                       |                                                                  |                                   |
| non-SmartWay Air Carrier - Long Haul                                                                                                    | Air                                                                                                    |                                                                                             |                                       |                                                                  |                                   |
| non-SmartWay Barge Carrier                                                                                                    | Ba                                                                                                    | rge                                                                                         |                                       |                                                                  |                                   |
| non-SmartWay Logistics Carrier                                                                                                    | Lo                                                                                                    | gistics                                                                                     |                                       |                                                                  |                                   |
| non-SmartWay Multimodal Carrier                                                                                                    | Mu                                                                                                    | Itimodal                                                                                    |                                       |                                                                  |                                   |
| non-SmartWay Truck Carrier - General                                                                                                    | Tr                                                                                                    | uck                                                                                         |                                       |                                                                  |                                   |
| X Delete Selected Carrie                                                                                                    | er Types                                                                                                    |                                                                                             |                                       |                                                                  |                                   |
| BACK SAVE                                                                                                    |                                                                                                    | 1 PRINT<br>SCREFN                                                                           | HO <u>M</u> E                         | VALIDATE ADD<br>SCREEN COMMEN                                    | TS Screen NEXT                    |
|                                                                                                    |                                                                                                    |                                                                                             |                                       | Pag                                                              | eL-7                              |

6. Once you have selected all of your SmartWay and non-SmartWay carriers, go to the "Export Carriers" tab (available after selecting the "Other Input Options" tab).

| Input Carriers      | Activity Data   | % Sm           | artWay         | Data Display          |                     |
|---------------------|-----------------|----------------|----------------|-----------------------|---------------------|
| Instructions        | Manual Input Sm | rtWay Carriers | Manual Input N | Ion-SmartWay Carriers | Other Input Options |
| Outside Data Import | Export Carriers | Match My Carr  | iers           |                       |                     |

#### Note: Steps 7 and 8 are for Shipper Tool users only.

7. Select the "Optional Carrier Differentiation" tab.

| SmartWay S   | hipper Tool: I | xample Shippe | r Company       |                         | <i></i> |            |                          |                                  |
|--------------|----------------|---------------|-----------------|-------------------------|---------|------------|--------------------------|----------------------------------|
| Basic or Con | nprehensive    | Inp           | ut Carriers     | Activity Data           | %       | 5martWay   | Data Display             | Optional Sections                |
| Instructions | Outside D      | ata Import    | Export Carriers | Manual Input SmartWay C | arriers | Manual Inp | ut Non-SmartWay Carriers | Optional Carrier Differentiation |

8. Enter any distinguishing data you wish for each carrier selected, such as inbound/outbound and domestic/international designations on this screen. Begin by selecting a carrier in the "All Selected Carriers" box at the top of the screen. Then highlight the carrier name in the lower box. At this time the optional carrier descriptor cells will become active at the bottom of the screen.

After entering the desired information, select the "Apply Descriptive Data to Selected Carrier" button to save your data. Repeat this process for as many of your selected carriers as needed.

| sic or Com                                                                                                | prehensive                                                                       | Inpu                                                                         | ıt Carriers                                                            |                        | Activity Data                                                           | % Sm                                     | nartWay                               | Dat                  | a Display                                                       | Optional Sections                                                          |
|----------------------------------------------------------------------------------------------------|----------------------------------------------------------------------------------|------------------------------------------------------------------------------|------------------------------------------------------------------------|------------------------|-------------------------------------------------------------------------|------------------------------------------|---------------------------------------|----------------------|-----------------------------------------------------------------|----------------------------------------------------------------------------|
| tructions                                                                                                 | Outside Dat                                                                      | a Import                                                                     | Export Carrier                                                         | s M                    | anual Input SmartWay                                                    | Carriers                                 | Manual In                             | out Non-Sma          | rtWay Carriers                                                  | Optional Carrier Differen                                                  |
| NPUTS ON                                                                                                  | THIS SCREEN                                                                      | ARE OPTIONAL                                                                 | - NOT REQUIRED                                                         | FOR EPA S              | SUBMITTAL                                                               |                                          |                                       |                      |                                                                 |                                                                            |
|                                                                                                    |                                                                                  |                                                                              |                                                                        |                        | Ranking                                                                 |                                          |                                       |                      |                                                                 |                                                                            |
| II Selected                                                                                               | Carriers: 7                                                                      |                                                                              |                                                                        | arrier Mode            | e Category                                                              | SCAC                                     | M                                     | N                    | DOT                                                             |                                                                            |
| non-Smart\                                                                                                | Way Multi-modal Ca                                                               | arrier                                                                       | L.                                                                     | Multi-modal            |                                                                         |                                          |                                       |                      |                                                                 |                                                                            |
| non-Smart\                                                                                                | Way Truck Carrier                                                                |                                                                              | 24                                                                     | Fruck                  |                                                                         |                                          |                                       |                      |                                                                 |                                                                            |
| 3 Rivers Lo                                                                                               | gistics, Inc.                                                                    |                                                                              | l                                                                      | ogistics               | TI (Deu Voo                                                             | TVQI                                     | MC:                                   | 376181               | DOT205704                                                       |                                                                            |
| 1.B. Hunt T                                                                                               | ransport. Inc.: Int                                                              | ermodal Division                                                             |                                                                        | Multi-modal            | it/bry van                                                              | HIBT                                     | MC                                    | 35797                | D01303794                                                       |                                                                            |
| National De                                                                                               | elivery Systems, Inc                                                             |                                                                              | - 15 <u>-</u>                                                          | Fruck                  | LTL/Dry Van                                                             | NDSN                                     | MC                                    | 29253                | DOT966390                                                       |                                                                            |
| Select (                                                                                                  | Carrier for Descr                                                                | ipti <del>ve</del> Data                                                      | ?                                                                      |                        |                                                                         |                                          |                                       |                      |                                                                 |                                                                            |
| Select (<br>Irrier Row<br>Carrier Nan<br>J.B. Hunt T                                                      | Carrier for Descr<br>is for J.B. Hunt Ti<br>ne<br>ransport, Inc.: Int            | iptive Data<br>ransport, Inc.: I<br>ermodal Division                         | ?<br>ntermodal Division:<br>Business Unit<br>II-78                     | :1                     | ID Code<br>34321                                                        | Inbound/C<br>Inbound                     | Dutbound                              | Domestic<br>Domestic | 'International Ir<br>2                                          | iternal Shipper Segment 1                                                  |
| Select (<br>arrier Row<br>Carrier Nan<br>J.B. Hunt T                                                      | Carrier for Descr<br>is for J.B. Hunt Ti<br>ne<br>rensport, Inc.: Int            | iptive Data<br>ransport, Inc.: I<br>ermodal Division                         | ?<br>ntermodal Division:<br>Business Unit<br>II-78                     | 1                      | ID Code<br>34321                                                        | Inbound/C<br>Inbound                     | Dutbound                              | Domestic<br>Domestic | 'International Ir<br>2                                          | nternal Shipper Segment 1                                                  |
| Select (<br>arrier Row<br>Carrier Nan<br>J.B. Hunt T                                                      | Carrier for Descr<br>is for J.B. Hunt Tr<br>ne<br>ransport, Inc.: Int            | iptive Data<br>ransport, Inc.: I<br>ermodal Division                         | 2<br>ntermodal Division:<br>Business Unit<br>II-78<br>nd/Outbound      |                        | ID Code<br>34321<br>Internal Shipper Seg                                | Inbound/C<br>Inbound                     | butbound                              | Domestic<br>Domestic | International Ir<br>2                                           | nternal Shipper Segment 1                                                  |
| Select C<br>arrier Row<br>Carrier Nan<br>J.B. Hunt T<br>Busines                                           | Carrier for Descr<br>rs for J.B. Hunt Ti<br>ne<br>rensport, Inc.: Int            | iptive Data ransport, Inc.: I ermodal Division 2 Inbou                       | ?<br>Business Unit<br>II-78<br>nd/Outbound<br>nd                       | :1<br>I<br>I<br>2<br>7 | ID Code<br>34321<br>Internal Shipper Seg<br>23D                         | Inbound/C<br>Inbound                     | butbound<br>A                         | Domestic<br>Domestic | International Ir<br>2<br>iptive Data to Sci                     | iternal Shipper Segment 1<br>3D<br>elected Carrier 2                       |
| Select C<br>arrier Row<br>Carrier Nan<br>J.B. Hunt T<br>Busines<br>II-78<br>ID Code                       | Carrier for Descr<br>rs for J.B. Hunt Ti<br>ne<br>rensport, Inc.: Int<br>ss Unit | iptive Data ransport, Inc.: I ermodal Division 2. Inbou Dome                 | ?<br>Business Unit<br>II-78<br>nd/Outbound<br>nd<br>stic/International | I<br>I<br>2<br>I<br>I  | ID Code<br>34321<br>Internal Shipper Seg<br>23D<br>Internal Shipper Seg | Inbound/C<br>Inbound                     | A No.                                 | Domestic<br>Domestic | International Ir<br>2<br>iptive Data to Se                      | Iternal Shipper Segment 1<br>30<br>elected Carrier 2<br>tional Information |
| Select (<br>arrier Row<br>Carrier Nan<br>J.B. Hunk T<br>Busines<br>Busines<br>II-7B<br>ID Code<br>J 34321 | Sarrier for Descr<br>s for J.B. Hunt Tr<br>ne<br>ransport, Inc.: Int<br>ss Unit  | iptive Data ransport, Inc.: I ermodal Division ? Inbou ? Inbou ? Dome ? Dome | ?  Rusiness Unit II-78  nd/Outbound nd  stic/International stic        | I<br>V 2<br>V 2<br>V 2 | ID Code<br>34321<br>Internal Shipper Seg<br>23D<br>Internal Shipper Seg | Inbound/C<br>Inbound<br>ment 1<br>ment 2 | A A A A A A A A A A A A A A A A A A A | Domestic<br>Domestic | International Ir<br>2<br>iptive Data to Se<br>ted Carrier's Opt | nternal Shipper Segment 1<br>30<br>elected Carrier 2<br>tional Information |

- 9. Select the "Export Selected Carriers" button.
- 10. A "Save As" screen will pop-up.

| Export Selected Carriers | Export Master File | Detailed Instructions for Data Export/Import (pdf) |
|--------------------------|--------------------|----------------------------------------------------|
|                          |                    |                                                    |

- 11. Save document as "XXX.csv" file, where "XXX" is a name of your choosing, in any folder on your computer for which you have read/write access.
- 12. Proceed to Step 3 on page 15 below ("Populate the CSV file with Carrier Data from Your Inhouse Computer Systems").

### **OPTION 3: CREATE A CARRIER CSV FILE FROM SCRATCH**

You may also choose to create your Carrier CSV file from scratch using your in-house data system.

Provide these instructions to your technical support staff that manage your in-house system. They should follow these general steps:

- a) Review the example Carrier CSV file for the required format.
- b) Carrier CSV files generated by a SmartWay tool contain several rows of explanatory text at the top of the file. These rows are ignored when the file is being read by either the SmartWay tool or the Carrier Matching function in the SmartWay Portal. The code that processes these files looks for the value of 'Carrier ID' in the first comma delimited field. The SmartWay code that reads this file ignores all of the rows in the CSV file until it finds one of these values in the first field. These values indicate that this is the column header row. Following the column header row are one or more carrier data rows.
- c) The first 24 fields are fixed. This data contains either SmartWay identification information to match this data with the carrier performance metrics in the SmartWay Carrier Data File as well as your activity data for each of your carriers.
- d) Starting in the 25<sup>th</sup> field is the new Carrier Identification data you can optionally include to match your carrier data from your in-house system with the current reporting year carrier data in SmartWay. The data in these columns is not fixed but instead identified by column header. The column header names are not case sensitive.

Once you have the Carrier CSV file in the correct format, you are now ready to proceed to Step 3.

### <u>STEP 3: POPULATE THE CSV FILE WITH CARRIER DATA FROM YOUR IN-</u> HOUSE COMPUTER SYSTEM

- 1. Open the CSV file you created in the previous step.
- At the top of the file are important warnings and descriptions of the data that need to be entered in each column. These warnings and descriptions can be deleted from your CSV; *however, do not change the header row that begins with the label "Carrier ID."*

NOTE: A list of the CSV fields can also be found at the end of this document, including a list of valid values.

EPA recommends that you save a backup copy of the CSV file at periodic intervals with different file names in case you make a mistake.

3. Populate the CSV file with carrier data from your in-house spreadsheet.

You will need to work with your company's IT department to develop the best way to merge your in-house data with the CSV file's fields; EPA cannot provide support on data merging procedures.

4. Save your completed CSV on your computer — again, make sure that you save the file as a CSV file (with the .csv extension), or it will not load into the Tool.

At this point, if you do not wish to use the carrier matching function and include company-specific carrier identification information, you should skip to Step 5: Otherwise you are now ready to upload and import your final CSV file into the SmartWay Tool. Proceed to Step 4 to include carrier matching information.

### STEP 4: CARRIER MATCHING (OPTIONAL)

If you wish to take advantage of the carrier matching function in the SmartWay Portal, you will continue populating the CSV file at this point before visiting the SmartWay Portal and running the matching process.

## STEP 4a: POPULATE THE CSV FILE WITH COMPANY-SPECIFIC CARRIER IDENTIFICATION INFORMATION

- 1. Continue working with the CSV file you created in the previous step.
- 2. Starting in Column Y, you may populate up to 16 columns with your own company-specific carrier identification information and carrier contact information. Start by populating the header row (i.e. the row that includes the label "Carrier ID" and the other activity data column headers) with one of the 16 allowable column headers for carrier identification information. The allowable column headers and the expected information for the columns are:

| Carrier Identification Information                           | Column Header          |
|--------------------------------------------------------------|------------------------|
| Carrier name as it appears in your company's system/database | MyCarrierName          |
| An Internal Carrier ID code from your company's              | MyCarrierID1           |
| database system                                              | ,                      |
| An Internal Carrier ID code from your company's              | MyCarrierID2           |
| database system                                              | Wy carrier b2          |
| An Internal Carrier ID code from your company's              | MyCarrierID3           |
| database system                                              | Wycarrieribs           |
| SCAC                                                         | MyCarrierSCAC          |
| MCN                                                          | MyCarrierMCN           |
| DOT                                                          | MyCarrierDOT           |
| NSC                                                          | MyCarrierNSC           |
| Street address                                               | MyCarrierStreetAddress |
| City                                                         | MyCarrierCity          |

| Carrier Identification Information | Column Header        |
|------------------------------------|----------------------|
| State abbreviation                 | MyCarrierState       |
| Postal code                        | MyCarrierZIPCode     |
| Phone number                       | MyCarrierPhoneNumber |

| Carrier Contact Information          | Column Header            |
|--------------------------------------|--------------------------|
| Contact's email address              | MyCarrierEmailAddress    |
| Contact's correspondence name        | MyCarrierContactName     |
| Preferred language of correspondence | MyCarrierContactLanguage |

You may include as many or as few of these 13 allowable identification information columns and 3 contact information columns as you wish. The order of the columns in your CSV file does not matter, however you must add them as a contiguous section (i.e. you cannot have a blank column between populated columns), starting in the 25<sup>th</sup> field, which is column Y if you are viewing in Excel. For example, if you wanted to include a column for an internal carrier ID from your database, the carrier name as it appears in your database/system, and the SCAC from your database, you would enter "MyCarrierID1" in the header row in the 25<sup>th</sup> field (Column Y in Excel), "MyCarrierName" in the 26<sup>th</sup> field (Column Z in Excel), and "MyCarrierSCAC" in the 27<sup>th</sup> field (Column AA in Excel).

## NOTE: The column header(s) you add to the CSV file must match those listed above EXACTLY. Your CSV file will be invalid if the header column names do not match.

In the future, the carrier contact information shown above may be used to send emails to your carriers once these data have been uploaded into the SmartWay Portal (see Step 4b below). You may then use this information to send emails to your carrier reminding them to submit their data to SmartWay for the current reporting year, or to encourage non-SmartWay carriers to join the Partnership. Please note that this email feature has not yet been implemented but may be available in future years.

In order to send an email to one of your partners, you will need to supply the email address of your contact with that carrier (i.e., you will need to add a column with header MyCarrierEmailAddress to your CSV file). In addition to their email address, you can also provide the contact's name which will then be inserted into the email automatically (included in the column MyCarrierContactName). Emails to partners can be sent in either English or French (in column MyCarrierContactLanguage).

3. For each column you have added starting in the 25<sup>th</sup> field (Column Y in Excel), populate the carrier rows with your company-specific information. The values you enter are validated to ensure they are 100 characters or less. In addition, if you include the preferred language of correspondence (in a column labeled MyCarrierContactLanguage), the value must be "English" "French" "Anglais" or "Français" (the value must match EXACTLY to one of these four values).

You will probably need to work with your company's MIS/IT department to develop the procedures to extract your in-house data with this file format; EPA cannot provide support on data extraction procedures.

4. Save your completed CSV on your computer — again, make sure that you save the file as a CSV file (with the .csv extension), or it will not load into the SmartWay Portal or the Tool.

You are now ready to upload and import your CSV file into the SmartWay Portal.

### STEP 4b: UPLOAD YOUR CARRIER CSV FILE INTO THE SMARTWAY PORTAL

After creating your Carrier CSV file, you can upload your file into the SmartWay Portal to find matching carrier records in the SmartWay database. The new Portal function will attempt to match your carriers using the fields contained in your CSV file (e.g. street address, SCAC, etc.).

The SmartWay Portal contains detailed instructions on how to run the matching process, including the ability to send 'reminder' emails to your carriers. Once you have finished using the Carrier Matching function in the SmartWay Portal you will then create a new Carrier CSV file that includes the SmartWay Carrier ID information which can then be imported back into your Tool. Because this new CSV file contains SmartWay Carrier ID information, your carriers will automatically match and be recognized as SmartWay carriers.

NOTE: If this is the first time you have included unique carrier identification information in your CSV file (e.g., an Internal Carrier ID), the function in the SmartWay Portal will not be able to find matches using these new fields, but will be limited to common identification fields such as the carrier's address, SCAC, MCN, NSC, and DOT. However, if you include your unique carrier identification information it will be stored in the SmartWay database so that it can be used in subsequent years for quick and accurate matching. Any unique carrier identification information you supply is not shared with any other SmartWay partners, but is strictly used for matching your carriers in subsequent years.

#### You can log on to the SmartWay Portal at

https://app4.erg.com/smartwayweb/portal/epalogin.cfm?CFID=1631276&CFTOKEN=247afcf873103fe5-B6F3E53A-ED16-BE6D-68532894DD721823. Then follow the instructions regarding carrier identification to upload your CSV file and match your carriers.

## STEP 4c: EXPORT YOUR MATCHED CARRIER FILE FROM THE SMARTWAY PORTAL

When you are finished with the matching process within the SmartWay Portal, follow the instructions to export your carriers to a Carrier CSV file. You are now ready to import your final CSV file into the SmartWay Tool.

### STEP 5: IMPORT AND VALIDATE YOUR CSV FILE

Once you have created your matched carrier data from the SmartWay Portal, you will import it into your SmartWay Tool. On the main Home screen of the SmartWay Tool, select the business unit into which you will be importing your CSV file.

1. You will now select the "Outside Data Import" tab under "Input Carriers" (available after selecting the "Other Input Options" tab).

| Input Carriers      |   | Activity Data                  | % SmartWay    |                                    | Data Display |                     |
|---------------------|---|--------------------------------|---------------|------------------------------------|--------------|---------------------|
| Instructions        |   | Manual Input SmartWay Carriers |               | Manual Input Non-SmartWay Carriers |              | Other Input Options |
| Outside Data Import | E | xport Carriers                 | Match My Carr | riers                              |              |                     |
|                     |   |                                |               |                                    |              |                     |

2. Choose the "Select File" button on the Outside Data Import screen.

| Input Carriers                                                                                                    | Activity Data                                                                                                    | % Sn                                                                                                    | nartWay                                                                                                    | I                                                                                                    | )ata Display                                                                                                    |                                                                                                    |
|----------------------------------------------------------------------------------------------------|----------------------------------------------------------------------------------------------------|----------------------------------------------------------------------------------------------------|----------------------------------------------------------------------------------------------------|----------------------------------------------------------------------------------------------------|----------------------------------------------------------------------------------------------------|----------------------------------------------------------------------------------------------------|
| Instructions                                                                                                    | Manual Input Smart                                                                                                    | Nay Carriers Manual Input I                                                                                                    |                                                                                                    | put Non-SmartWay                                                                                                    | Carriers                                                                                                    | Other Input Options                                                                                                    |
| Outside Data Import                                                                                                    | Export Carriers                                                                                                    | Match My Cari                                                                                                    | riers                                                                                                    |                                                                                                    |                                                                                                    |                                                                                                    |
| USE OF THIS SCREEN IS OPTION<br>Business Units with a large nun<br>software or related data syster<br>to prepare a CSV (comma separ<br>If you have prepared a CSV file<br>the right in order to find the a<br>below to check the file for prop<br>percentage of your file that ha<br>Once completed, the number o<br>records at the bottom of the s<br>import the file into the Tool by<br>importing, select the Next butt | AL - NOT REQUIRED FOR EPA<br>her of carriers may choose to<br>ns. Please select the button 1<br>ated values) file for import in<br>containing your company's co<br>ppropriate file on your compu-<br>ber format and content. Depu-<br>s been validated.<br>f valid and invalid records will<br>creen. After reviewing these<br>selecting the 'Import File' but<br>on to continue. | SUBMITTAL<br>prepare their ca<br>labeled 'Detailed<br>to the Tool.<br>arrier activity dat<br>ter or network.<br>ending upon the<br>be shown on th<br>messages, you'n<br>tton. A separate | rrier activity<br>Instructions<br>a, you may ir<br>Once you hav<br>size of the fil<br>pscreen, alon<br>ay either up<br>progress bar | data offline, usi<br>for Data Export<br>nport the data i<br>e specified your<br>e this process n<br>g with a descrip<br>late your CSV fi<br>will indicate wh | ng outputs from<br>/Import' below to<br>CSV file's locatio<br>hay take several s<br>otion of errors an<br>le offline and repu<br>en your file impo | their own freight management<br>o obtain detailed information on how<br>oy selecting the 'Select File' button to<br>n, select the 'Validate File' button<br>econds. A progress bar indicates the<br>d/or warnings associated with specifi<br>sat the above steps, or continue and<br>rt is complete. When finished |
| File Path:                                                                                                    | Se                                                                                                    | elect File                                                                                                    | alidate File                                                                                                    | Import File                                                                                                    | Detailed Instru                                                                                                    | tions for Data Export/Import (pdf)                                                                                                    |
| Import Status Total Records Valid R                                                                                                    | ecords Invalid Records                                                                                                    |                                                                                                    |                                                                                                    |                                                                                                    |                                                                                                    |                                                                                                    |

- Select the matched Carrier CSV file you created in the SmartWay Portal, and select the "Open" button.
- 4. After specifying the file path, you need to validate the data in your CSV file by using the "Validate File" button. This performs an initial validation of the data in your CSV file.

|             | -             |
|-------------|---------------|
| Select File | Validate File |

5. After the validation is complete, the Tool will display a list of errors and warnings for your review, and it will display a count of total records and valid records summarizing the validation results.

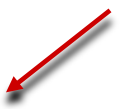

| C:\smartway\MATCH.csv     Select File     Validate File     Import File     Detailed Instructions for Data Exp       Import Status     Total Records     Validating Record 8 of 8 |                   |                                                     |               |              |                 |               | File Path:                          |
|----------------------------------------------------------------------------------------------------|-------------------|-----------------------------------------------------|---------------|--------------|-----------------|---------------|-------------------------------------|
| Import Status Total Records Valid Records Invalid Records Validating Record 8 of 8                                                                                                | port/Import (pdf) | t File Detailed Instructions for Data Export/Import | Validate File | Select File  |                 |               | C:\smartway\MATCH.csv               |
| 8 8 0 100%                                                                                                    |                   | 100%                                                | cord 8 of 8   | Validating R | Invalid Records | Valid Records | Import Status<br>Total Records<br>8 |

If your file contains errors or warnings, a message box will appear at the bottom of the screen identifying what they are. You may still import the file even if warnings or errors are detected, although any data field failing validation may be ignored or may have been set to zero. In that case, corrections can be made to the CSV file or within the Tool after importing your data.

- 6. The "Import File" button will now be enabled if there is at least one valid carrier entry in the file, allowing you to import your CSV file.
- 7. To import the file, select the "Import File" button.

WARNING: At this point the system will delete any current carrier records you may have entered for this company using the Manual Input screens, as well as any Data Source descriptions you may have entered on the Activity Data screen.

8. After importing your file, text will appear saying "Import successfully completed."

Once you have imported your Carrier CSV file into the Tool, you may augment, correct, or modify any of the carrier data using the Tool screens. You may also view and edit any of the carrier identification information you included in your CSV file (i.e. any of the 16 fields discussed above that you included in your file). To view and/or edit this carrier identification information:

9. Select the "Match My Carriers" tab under "Input Carriers" (available after selecting the "Other Input Options" tab).

| Input Carriers      |   | Activity Data      | % SmartWay    |                | Data Display         |                     |
|---------------------|---|--------------------|---------------|----------------|----------------------|---------------------|
| Instructions        |   | Manual Input Smart | Way Carriers  | Manual Input N | on-SmartWay Carriers | Other Input Options |
| Outside Data Import | E | xport Carriers     | Match My Carr | riers          |                      |                     |
|                     |   |                    |               |                |                      |                     |

10. Select the "Step 5. Edit my carrier identification information" button.

| Input Carriers                                                                                                    | Activity Data                                                                                                    | % Si                                                                                                  | martWay                                                                                          | Data Display                                                                                                    |                                                                                                    |
|----------------------------------------------------------------------------------------------------|----------------------------------------------------------------------------------------------------|----------------------------------------------------------------------------------------------------|--------------------------------------------------------------------------------------------------|----------------------------------------------------------------------------------------------------|----------------------------------------------------------------------------------------------------|
| Instructions                                                                                                    | tions Manual Input Smarth                                                                                                    |                                                                                                    | Manual Input No                                                                                  | on-SmartWay Carriers                                                                                                    | Other Input Options                                                                                                    |
| Outside Data Import                                                                                                    | Export Carriers                                                                                                    | Match My Car                                                                                          | riers                                                                                            |                                                                                                    |                                                                                                    |
| Logistics and Shipper compa<br>differences in company name<br>from their in-house data sys<br>number of carriers to quickly<br>SmartWay carriers, allowing | nies may have difficulty match<br>s, listed address, point of con<br>tems with the data submitted<br>and accurately complete their<br>you to fill out your Tool more | ing their carriers v<br>tact, etc. SmartV<br>by current Smart<br>SmartWay Tool.<br>accurately and eff | with the SmartWay<br>Iay has developed<br>Way carriers. Matcl<br>Follow the steps b<br>iciently. | r carriers listed in the Logist<br>a function that allows partr<br>hing carrier lists will make it<br>lelow to match your carrier | ics and Shipper Tools, due to slig<br>ners to match their carrier lists<br>easier for partners with a large<br>list with the list of current |
| Step 1. Create your Carrie                                                                                                    | r CSV file                                                                                                    |                                                                                                    |                                                                                                  |                                                                                                    |                                                                                                    |
| Step 2. Import your Car                                                                                                    | rier CSV file into the Partner Port                                                                                                    | al                                                                                                    |                                                                                                  |                                                                                                    |                                                                                                    |
| Step 3. Export your mat                                                                                                    | ched carrier file from the Partner                                                                                                    | Portal                                                                                                |                                                                                                  |                                                                                                    |                                                                                                    |
| Step 4. Import your mate                                                                                                    | hed carrier file into this Tool                                                                                                    |                                                                                                    |                                                                                                  |                                                                                                    |                                                                                                    |
| Step 5. Edit my carrier ide                                                                                                    | ntification Information                                                                                                    |                                                                                                    |                                                                                                  |                                                                                                    |                                                                                                    |
| You can find more informatic                                                                                                    | on by selecting the "Detailed I                                                                                                    | nstructions for Da                                                                                    | ta Export/Import                                                                                 | (pdf)" or "Visit the Partner                                                                                                    | Portal" buttons below.                                                                                                    |
| Detailed Instructions f                                                                                                    | or Data Export/Import (pdf)                                                                                                    | Visit                                                                                                 | the Partner Portal                                                                               |                                                                                                    |                                                                                                    |
| Help us improve the carrier n                                                                                                    | natching function by providing                                                                                                    | recommendation                                                                                        | s on the Suggesti                                                                                | ons screen under Step 6 of                                                                                                    | the Home screen.                                                                                                    |

11. Select "Next" on the popup screen.

| Match My Carriers                                                                                                    | ×              |
|----------------------------------------------------------------------------------------------------|----------------|
| Step 5. Edit my carrier identification Information                                                                                                    |                |
| If you would like to view or edit any of the carrier identification information you included in your importer CSV file (i.e. any of the 16 fields described in Step 1 that you included in your file), you may do so on the next screen. The carriers you have imported/selected are listed there, including the identification fields you imported. You can scroll through your carriers to view and/or edit the data for each carrier. Any changes you make will be saved in the Tool and uploaded into the SmartWay database. Because these identification fields will be used to find your carriers in future years, we suggest using data values that ar unlikely to change over time. | ed<br>he<br>re |
| Select "Next" to continue and view/edit your carrier identification information or "Close" to return to the previous screen.                                                                                                    | е              |
|                                                                                                    |                |
|                                                                                                    |                |
|                                                                                                    |                |

12. The carriers you have imported are included in the listbox on the screen, including any identification information columns and data you imported. You can scroll through the list to view the data for each partner.

| 527 | and the state of the state of the state of the state of the state of the state of the state of the state of the |                                                               | Trifeancesche                               | TriyCarrier105                                                                                              | MyCarrierID2                    | MyCarrierID1 | MyCarrierName                                                        | Selected Carriers:                                                                                             |
|-----|----------------------------------------------------------------------------------------------------|---------------------------------------------------------------|---------------------------------------------|----------------------------------------------------------------------------------------------------|---------------------------------|--------------|----------------------------------------------------------------------|----------------------------------------------------------------------------------------------------|
|     | 3164975                                                                                                    | MC 196425                                                     | AMXA                                        | alpha                                                                                                    | abc                             | a001         | AMX Logistics                                                        | AMX Logistics: Logistics Division                                                                              |
| 225 | 6497315                                                                                                    | MC423651                                                      | BHFR                                        | omega                                                                                                    | def                             | a002         | B&H Freight                                                          | B&H Freight, Inc                                                                                               |
| 325 | 35/8951                                                                                                    | MC 500860                                                     | BHDR BHDS                                   | pni<br>zeta                                                                                                 | gni<br>ikl                      | a003<br>a004 | Go Best Logistics<br>Backbaul Direct                                 | B.E.S.T. Inc. dba Go Best Logistics                                                                            |
| 326 | 8525852                                                                                                    | MC294455                                                      | BXGI                                        | delta                                                                                                    | mno                             | a005         | Badger Refrigerated                                                  | Badger Refrigerated Express, Inc.                                                                              |
|     | 3696369                                                                                                    |                                                               | BFXP                                        | pi                                                                                                    | pqr                             | a006         | Barefoot Express                                                     | Barefoot Express Inc                                                                                           |
| 123 | 7414741                                                                                                    | MC326257                                                      | BNBH                                        | rho                                                                                                    | stu                             | a007         | Barton Logistics                                                     | Barton Logistics LLC                                                                                           |
|     |                                                                                                    | 958                                                           | 78                                          | arrierZIPCode                                                                                               | МуС                             |              | a001                                                                 | MyCarrierID1                                                                                                   |
|     | 18.8                                                                                                    | 24878598                                                      | er  51                                      | arrierPhoneNumb                                                                                             | MyC                             |              | abc                                                                  | MyCarrierID2                                                                                                   |
|     | n                                                                                                    | ha@solutions.con                                              | ss jak                                      | arrierEmailAddre                                                                                            | MyC                             |              | alpha                                                                | MyCarrierID3                                                                                                   |
|     |                                                                                                    | ad Carson                                                     | ie  Br                                      | arrierContactNan                                                                                            |                                 |              | AMXA                                                                 | MyCarrierSCAC                                                                                                  |
|     |                                                                                                    | IGLISH                                                        | guage  E                                    | arrierContactLan                                                                                            |                                 |              | MC196425                                                             | MyCarrierMCN                                                                                                   |
|     |                                                                                                    |                                                               |                                             |                                                                                                    | _                               |              | 3164975                                                              | MyCarrierDOT                                                                                                   |
|     |                                                                                                    |                                                               | pply Edits                                  | A                                                                                                    | _                               |              | 5278596                                                              | MyCarrierNSC                                                                                                   |
|     |                                                                                                    |                                                               |                                             | ~                                                                                                    | _                               |              | 123 Main Street                                                      |                                                                                                    |
|     | n                                                                                                    | 1958<br>.24878598<br>oha@solutions.con<br>ad Carson<br>IGLISH | TX<br>Per 53<br>SS all<br>De Br<br>guage Er | arrierState<br>arrierZIPCode<br>arrierPhoneNumb<br>arrierEmailAddre<br>arrierContactNan<br>arrierContactLan | МуС<br>МуС<br>МуС<br>МуС<br>МуС |              | AMX Logistics<br>a001<br>abc<br>alpha<br>AMXA<br>MC196425<br>3164975 | MyCarrierName<br>MyCarrierID1<br>MyCarrierID2<br>MyCarrierID3<br>MyCarrierSCAC<br>MyCarrierMCN<br>MyCarrierMCN |

13. To edit the information for a carrier, select the carrier from the list and edit the values in the text boxes below the list. Select "Apply Edits" to save changes to the carrier or "Cancel Edits" to discard changes. Your edits will be reflected in the listbox once applied.

The carriers you have imported or selected are included in the list below, including the identification information you imported. view the data for each carrier. To edit the information for a carrier, select the carrier from the list and edit the values in the text "Apply Edits" to save the changes to the carrier or "Cancel Edits" to discard changes. Your edits will be reflected in the list box of any of the columns displayed below, return to the "Outside Data Import" tab and follow the instructions for importing the new information. Select the Back button to return to the instructions for "Match My Carriers," or select the Next button to continu

| All Selected Carriers:                                  | MyCarrierName             | MyCarrierID1 | MyCarrierID2 | MyCarrie              | rID3   MyCarrierSCA | C  MyCa  |
|---------------------------------------------------------|---------------------------|--------------|--------------|-----------------------|---------------------|----------|
| AMX Logistics: Logistics Division                       | AMX Logistics             | a001         | abc          | alpha                 | AMXA                | MC 196   |
| B&H Freight, Inc<br>B E S T. Inc. dba Co Best Logistics | B&H Freight               | a002<br>a003 | def          | omega<br>obi          | BHFR                | MC423    |
| Backhaul Direct, LLC                                    | Backhaul Direct           | a003         | jkl          | zeta                  | BHDR,BHDS           | MC500    |
| Badger Refrigerated Express, Inc.                       | Badger Refrigerated       | a005         | mno          | delta                 | BXGI                | MC294    |
| Barefoot Express Inc                                    | Barefoot Express          | a006         | pqr          | pi<br>rbo             | BFXP                | MC326    |
| non-SmartWay Logistics Carrier                          | US Trucking               | a007         | VWX          | lambda                | LAMB                | 32574    |
| All MyCarrierName                                       | AMX Edit                  |              |              | arrierState           |                     | ТХ       |
| MyCarrierID1                                            | ABC Edit                  |              |              | arrierZIPCo           | de                  | 78958    |
| MyCarrierID2                                            | abc                       |              | МуС          | arrierPhone           | Number              | 51248785 |
| MyCarrierID3                                            | alpha                     |              | МуС          | MyCarrierEmailAddress |                     |          |
| MyCarrierSCAC                                           | AMXA MyCarrierContactName |              |              | ctName                | Brad Carso          |          |
| MyCarrierMCN                                            | MC196425                  |              | МуС          | arrierConta           | ctLanguage          | ENGLISH  |
| MyCarrierDOT                                            | 3164975                   |              |              |                       |                     |          |
| MyCarrierNSC                                            | 5278596                   |              |              |                       | Apply Edite         |          |
| MyCarrierStreetAddress                                  | 123 Main Street           |              |              |                       | Apply Edits         |          |
| MyCarrierCity                                           | BRENHAM                   |              |              |                       | X Cancel Edits      |          |

### STEP 6: ENTER ADDITIONAL DATA INTO THE TOOL

In addition to carrier-specific information, the Tool will require you to enter additional information using the Tool user-interface. This includes describing the

- Data source for your activity data,
- Explanations for any data that is significantly outside expected ranges (e.g., high/low payloads).

You will also need to specify a % SmartWay option, and (for Shipper Tool users) a description of a Custom Factor and associated data sources if you chose to use that option for your % SmartWay allocation.

After importing your carrier data, please review every screen among the data entry screens to verify completeness. The Tool will prompt you when data is missing or in error. Alternatively, you may select the Validate Screen button at the bottom of each screen, which will allow you to see all of the errors.

You are now ready to review your Tool, view data reports, and submit your final Tool to EPA for approval.

### Appendix

### SPECIAL CASES/CONSIDERATIONS

#### YOU WISH TO ADD MORE CARRIER DATA AT A LATER DATE

The Outside Data Import function was designed so that you can also add more carrier data at a later date. To add carrier data, you should use the Export Selected Carriers option so that all of the carrier data in the Tool is exported to a CSV file. You can then insert your additional carrier data into this exported CSV file using Excel and then re-import the modified CSV file.

## YOU HAVE MANUALLY ENTERED CARRIER DATA INTO THE TOOL AND THEN DECIDE TO IMPORT OUTSIDE DATA

When you perform an Outside Data Import, all previously entered or imported carrier data in the Tool is deleted. If you need to merge carrier data from the Tool with other carrier data, you can either manually enter the additional information into the Tool, or enter it into an exported CSV file. If you chose the latter approach, you should use the 'Export Selected Carriers' button to export that data, and then add or copy/paste your additional carrier data into this newly exported CSV, then re-import the updated CSV back into the Tool.

### **GLOSSARY**

**DOT Numbers** - Companies that operate commercial vehicles transporting passengers or hauling cargo in interstate commerce must be registered with the Federal Motor Carrier Safety Administration and must have a USDOT Number. Also, commercial intrastate hazardous materials carriers who haul quantities requiring a safety permit must register for a USDOT Number. The USDOT Number serves as a unique identifier when collecting and monitoring a company's safety information acquired during audits, compliance reviews, crash investigations, and inspections. DOT numbers are strictly numeric and can be up to 7 digits in length.

**Emissions Factors** - Emissions factors express the rate emissions are generated by a given source per unit of activity, such as grams per mile travelled or grams per gallon of fuel consumed. The SmartWay tools combine emission factors from various sources with activity estimates provided by partners to estimate total emissions for CO<sub>2</sub>, NOx, and PM.

**EPA's SmartWay Database -** EPA maintains a database containing key SmartWay Partner information. This database is used to create the SmartWay Carrier Data file.

**MCN** - This is a truck carrier's Motor Carrier Number (MCN) number. This is an optional field you can use to visually determine if a SmartWay carrier is one of the carriers you use. This field is not currently used to merge SmartWay data with your carrier data. If you created your CSV file using one of the two Export buttons on the Select Carriers screen, you should not change these values.

**NSC** - The National Safety Code (NSC) number, issued to fleets with Canadian operations. Has a different format depending on the province.

**SmartWay Category** - This refers to the operation type category used for SmartWay truck carriers (e.g., TL, Dry Van, Dray, etc.). Carriers are grouped by these categories to ensure an "apples-to-apples" comparison. The emissions factors associated with truck carriers are the midpoint values for their SmartWay Category. Note that other carrier types do not have differentiated ranking categories (i.e., all Barge carriers are grouped in the same category for ranking). Also note that performance factors associated with rail carriers are based on modal averages (for both SmartWay and Non-SmartWay carriers), based on publicly available information, rather than on actual carrier performance.

**SCAC** - The Standard Carrier Alpha Code (SCAC) is a unique two-to-four-letter code used to identify transportation companies. SCACs are assigned by the National Motor Freight Traffic Association, Inc. (NMFTA). If you cannot remember your SCAC(s), please contact NMFTA before proceeding. You can find NMFTA contact information at http://www.nmfta.org/Pages/ContactUs.aspx.

### **CSV FILE FIELD DESCRIPTIONS**

**Carrier ID** - This is an internal identifier that can be used to identify your carriers. This number originates from the SmartWay Database. A negative number identifies the carrier as a non-SmartWay carrier. If you created your CSV file using one of the two Export buttons on the Export Carriers screen, you should not change these values. If you are merging your carrier data with the SmartWay Carrier data using the carrier name, carrier mode, and carrier SmartWay category, you do not need to specify this internal ID field.

**Carrier Name** - This is simply the name of the carrier. If you are using the internal Carrier ID field to merge your data with the SmartWay data, you do not need to specify this field. <u>If you are using this field</u> to merge the data together, the names must be an exact match, but the names are not case sensitive. If you created your CSV file using one of the two Export buttons on the Export Carriers screen, you should not change these values.

**Mode** - In this field, the carrier mode must be identified as "Truck," "Rail," "Multimodal," "Barge," "Air," or "Logistics." <u>This field is required and must be an exact match if you are using carrier name, carrier mode, and SmartWay category to merge the SmartWay data with your carrier data.</u> If you created your CSV file using one of the two Export buttons on the Export Carriers screen, you should not change these values.

**SmartWay Category** - This refers to the operation/equipment type category SmartWay uses for SmartWay carriers; e.g., TL, Dry Van, Dray, etc. (For more information on SmartWay Categories, please see the Glossary above.) If you created your CSV file using one of the two Export buttons on the Select Carriers screen, you should not change these values. Valid values for Truck carriers are as follows:

- Auto carrier
- o Dray
- Expedited
- Flatbed
- Heavy/Bulk
- o LTL/Dry Van
- o Mixed

- Moving
- Package
- Refrigerated
- Specialized
- o Tanker
- o TL/Dry Van

The only valid value for Multimodal carriers is Truck/Rail. Rail, Barge, Air, and Logistics carriers do not have specific names for their SmartWay Category.

**SCAC** - This is a truck carrier's <u>S</u>tandard <u>C</u>arrier <u>A</u>lpha <u>C</u>ode. This is an optional field you can use to visually determine if a SmartWay carrier is one of the carriers you use. This field is not currently used to merge SmartWay data with your carrier data. If you created your CSV file using one of the two Export buttons on the Select Carriers screen, you should not change these values.

**MCN** - This is a truck carrier's <u>Motor Carrier Number</u>. This is an optional field you can use to visually determine if a SmartWay carrier is one of the carriers you use. This field is not currently used to merge SmartWay data with your carrier data. If you created your CSV file using one of the two Export buttons on the Select Carriers screen, you should not change these values.

**DOT Number** - This is a truck carrier's US Department of Transportation number. This is an optional field you can use to visually determine if a SmartWay carrier is one of the carriers you use. This field is not currently used to merge SmartWay data with your carrier data. If you created your CSV file using one of the two Export buttons on the Select Carriers screen, you should not change these values.

**NSC** - The <u>National Safety Code</u> (NSC) number, issued to fleets with Canadian operations, has a different format depending on the province, as shown below, where # signifies a number and @ signifies a letter:

BC: ######### AB: AB###-#### SK: #### MB: MB####### ON: ######## QC: @-####### NB: NB####### NB: NB####### NS: @@@@@@######### PE: PE###### NL: NF@@######## YT: YT-#### NT: NT-#####

For ON, the NSC corresponds to the Commercial Vehicle Operator's Registration (CVOR).

For QC, the NSC corresponds to the Politique d'évaluation des propriétaires et des exploitants de véhicules lourds (PEVL).

**Data Availability** - This is an integer field whose valid values are a through d for most carrier types. The Data Availability Option entered/selected for a carrier identifies which carrier activity data you have available. The data that you enter in your CSV file for Ton-Miles, Total Miles, and Average Payload must be consistent with the carrier's Data Availability Option. If you do not specify a Data Availability Option, the Tool will select a default.

The four Data Availability Options are:

- a. I know both Ton-miles and Total Miles (preferred)
- b. I know Ton-miles and Average Payload
- c. I know Total Miles and Average Payload.
- d. I know Total miles only.

Note that Data Availability Options for LTL, package, logistics, and multimodal carriers are restricted to a, b, and c due to the difficulty allocating mileage fractions for these carriers without payload-related information.

**Ton-Miles** - Depending on your Data Availability Option, this field may be required or ignored. The Ton-Miles field is an integer that must not exceed 209,207,446,000.

**Total Miles** - Depending on your Data Availability Option, this field may be required or ignored. When entered, this field will contain the total miles per year attributed to each truck, barge, air, and/or rail carrier. The Tool assumes that miles entered for truck carriers correspond to (full) truckload-equivalent miles. Rail-miles correspond to railcar miles. The Total Miles field is an integer that must not exceed 999,999,999,999,999.

**Average Payload** - Depending on your Data Availability Option, this field may be required or ignored. Enter payload (in short tons – i.e., 2,000 lbs.) representing the average cargo weight per loaded trip. Average Payload must be entered for Data Availability Options b and c. The Average Payload field is a numeric field that must be greater than zero. Maximum allowable payloads vary by mode and truck operation category – please see the Shipper Tool Technical Documentation for details. The total number of digits, including the decimal point, must not exceed 5 digits.